## Please Register Online for the Employee Portal. *It's as easy as 1, 2, 3*.

**1**. Go to MinuteMenHR.com, click on Product Login and Employee Portal. *(bookmark this site for future reference)* 

**2.** Log in with User Name and your temporary password, which is the last six digits of your social security number (no dash).

User name (in mixed case) is your last name followed by first initial and last four digits of your social security number. For example, Ron Smith = SmithR2345 when "2345" are the last four digits of Ron's social security number. Note the first letters of the last name and first name are capitalized.

3 . Set up your security questions and click the save icon.

We recommend changing your password right away by clicking "Settings" in the top menu.

| Invis Man NR                       | Settings<br>Email Notifications<br>Well send relevant emails to these addresses.<br>General Address                  | Benefts                         | Address  | Home Menu |
|------------------------------------|----------------------------------------------------------------------------------------------------|---------------------------------|----------|-----------|
| Secure User Login New User Re      | General Email<br>General Security Questions<br>We'll use these to verify your identity if you forget y<br>Question 1 | your password and can't log in. | Answer 1 |           |
| Identify Yourself                  | - Select Question -                                                                                                  | •                               | required |           |
| Enter your credentials for access. | Question 2                                                                                                    |                                 | Answer 2 |           |
| User Name                          | - Select Question -                                                                                                  | •                               | required |           |
| SmithR2345                         | Question 3                                                                                                    |                                 | Answer 3 |           |
| Password                           | - Select Question -                                                                                                  | •                               | required |           |
|                                    | Take maits the m                                                                                                    | oblig version of this w         | shelte   |           |
|                                    | Take me to the m                                                                                                    | oblie version of this w         | ebsite   |           |
| I forgot my password               |                                                                                                    |                                 |          |           |

Your paystubs are now available online.

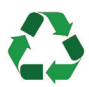